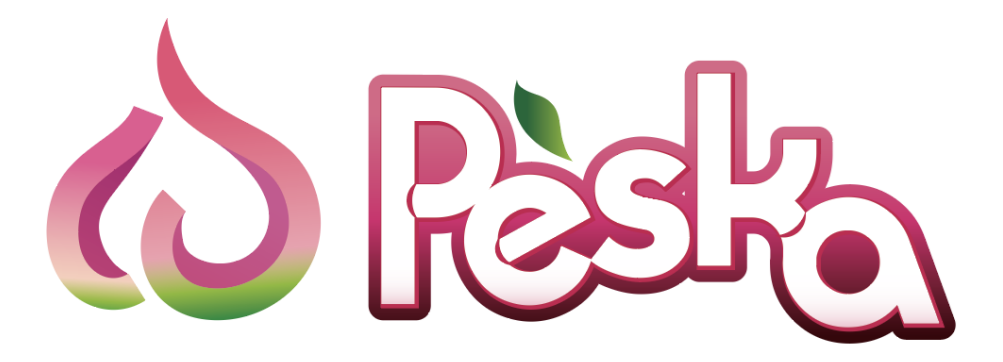

# ~使用方法~

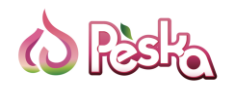

| 1.サインアップ     | <br><u>P.3</u>  |
|--------------|-----------------|
| 2.登録         | <br><u>P.4</u>  |
| 3.ユーザー認証     | <br><u>P.7</u>  |
| 4.二段階認証(2FA) | <br><u>P.10</u> |
| 5.入金         | <br><u>P.11</u> |
| 6.出金         | <br><u>P.12</u> |
| 7.資金移動(P2P)  | <br><u>P.14</u> |
| 8.外貨両替       | <br><u>P.15</u> |

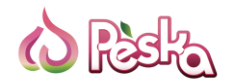

### 1. サインアップ

初めに、Peskaのホームページよりアカウントをご開設ください。 https://peska.co/

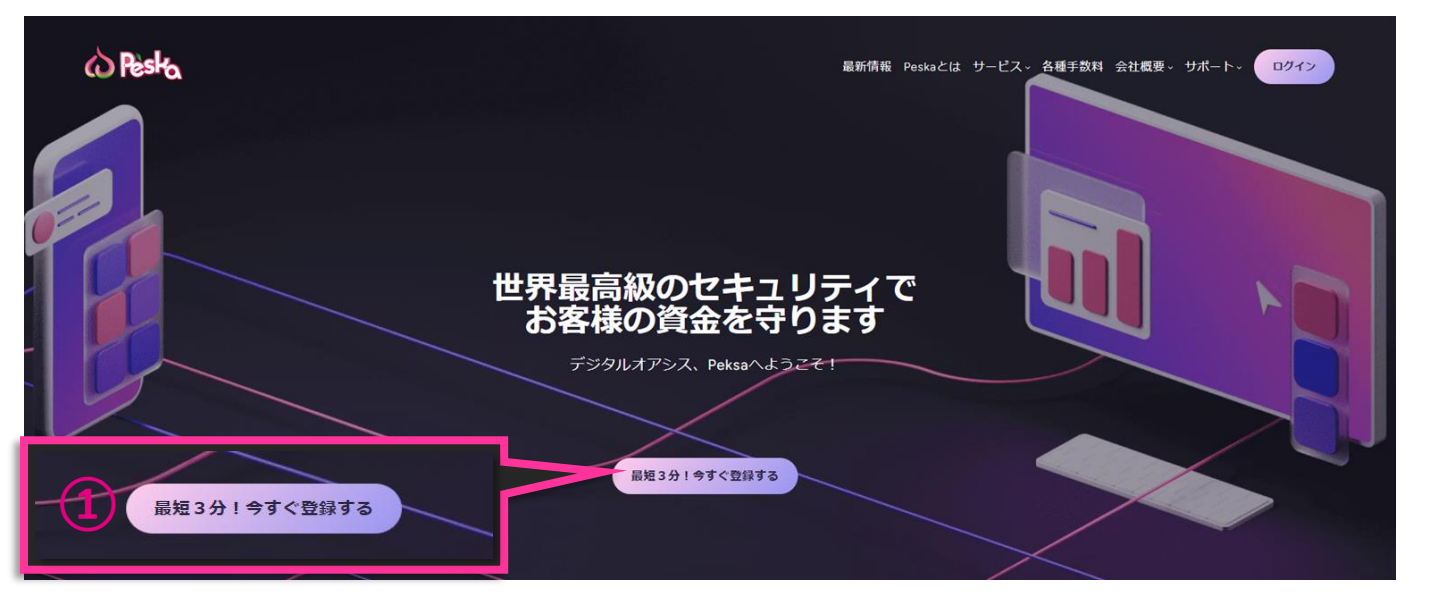

次に、居住国をご選択いただき、メール又はGoogleアカウントでご登録ください。

| (3)                       | <ul> <li>         になっていた。         <ul> <li>             このでいた。             </li> <li>             ユーザー登録</li></ul></li></ul> | 居住国または地域名を選択 ^<br>Q<br>I Afghanistan<br>II Áland Islands<br>I Algeria<br>I Andorra<br>I Angola |
|---------------------------|----------------------------------------------------------------------------------------------------|------------------------------------------------------------------------------------------------|
| Eメールで登録<br>Googleアカウントで登録 | SMS認証が送信されます。<br>EXールで登録<br>G Googleアカウントで登録<br>Peska-member-dev -development-                                               | 3                                                                                              |

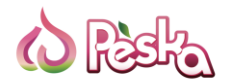

2. 登録-Eメールアドレス

Peskaのご登録方法は2つございます。

| <sup>v</sup> eskaのご登録方法は2つございます。     |                                                     |
|--------------------------------------|-----------------------------------------------------|
| N Rish                               | 居住国または地域名を選択                                        |
| ユーザー登録                               | • JAPAN -                                           |
| 居住国または地域名を選択                         | 名(ローマ字)                                             |
| JAPAN                                |                                                     |
| * 選択された国(地域)の電話番号へ<br>SMS認証が送信されます。  | 姓(ローマ字)                                             |
| <ol> <li>Eメールで登録</li> </ol>          | 生年月日                                                |
|                                      | 2024/09/12                                          |
| Googleアカウントで登録                       | メールアドレス                                             |
| Peska-member-dev-development-        | パスワードは8桁から32桁の間で、大文字と小<br>文字の混在した文字と数字を含めてくださ<br>い。 |
| Co Riselia                           | パスワード                                               |
| 電話番号認証 電話番号                          | パスワードの再確認                                           |
| 登録した携帯電話にSMSが送信され<br>ますので、 • +81     | □ Dealus Terras & Canditions(□□奈」ます                 |
| 受信後10分以内に認証コードをご確<br>認ください。          | Peska <u>Terris &amp; Conditions</u> ic 问意 0 よ 9。   |
| 電話で認証                                | Peska Privacy Policyに同意します。                         |
| 电a应用 勺 ● +81                         |                                                     |
| ● SMSで認証                             | 登録                                                  |
|                                      |                                                     |
| 送信                                   | ※Peskaの利用契約をご確認頂き、<br>チェックを入れてください。                 |
| 認証コード                                |                                                     |
|                                      |                                                     |
| 111173 ※電話番号の国                       | 国番号は居住国と一致する必要がございます                                |
| 登録ページTopに戻る                          |                                                     |
| at at a long to                      |                                                     |
| Peska-member-dev -development- 日本語 マ | 4                                                   |

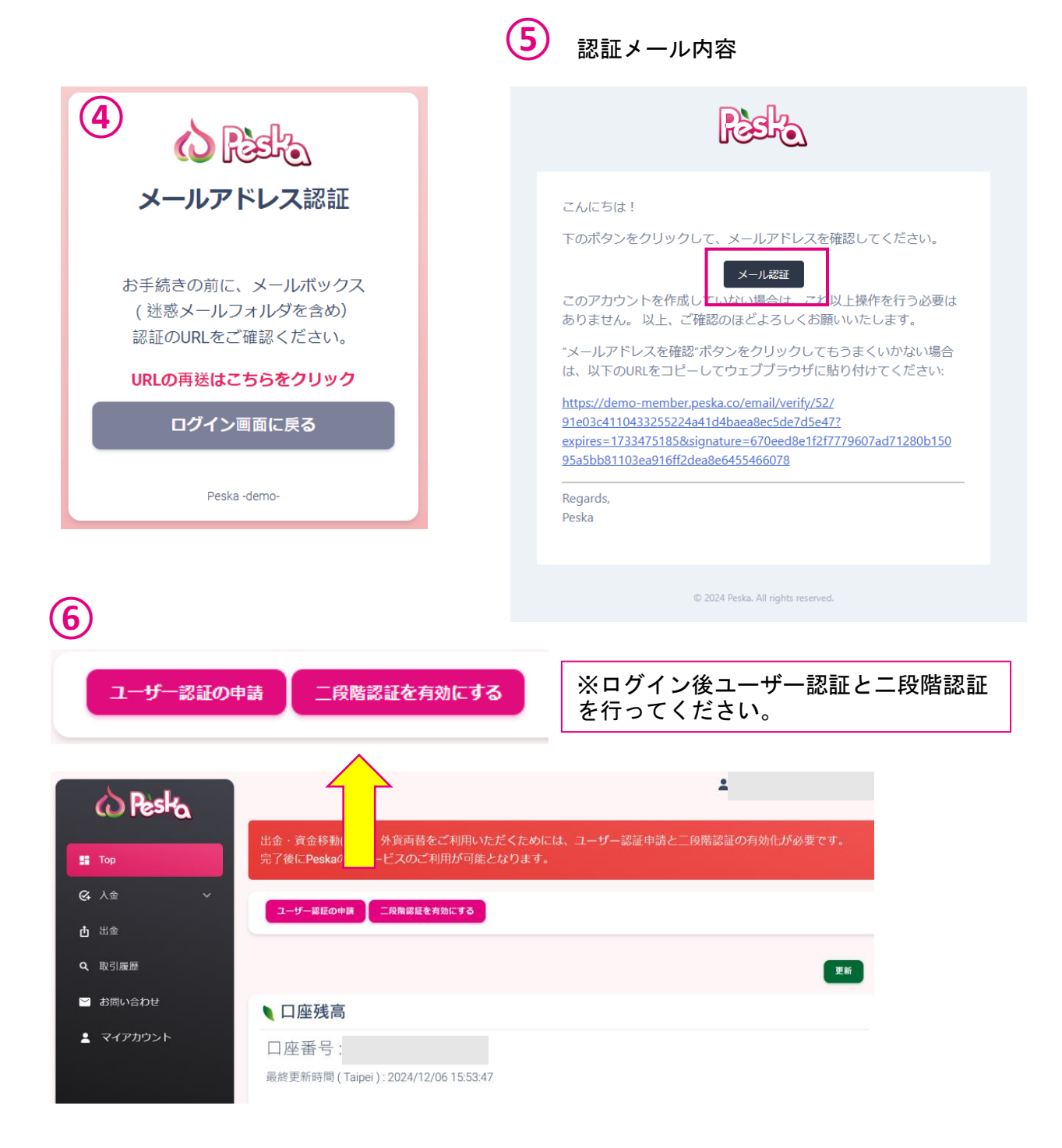

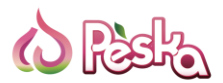

# 2. 登録ーGoogleアカウント

| <image/> <image/> <image/> <section-header><section-header><section-header><section-header><section-header><text><text><text><text></text></text></text></text></section-header></section-header></section-header></section-header></section-header>                                                                                                    | <ul> <li>          にのので、ので、ので、ので、ので、ので、ので、ので、ので、ので、ので、ので、ので、</li></ul>                                                                                                    |
|----------------------------------------------------------------------------------------------------|----------------------------------------------------------------------------------------------------|
| 電話番号認証<br>電話番号認証<br>※ ログイン<br>※ ログイン<br>※ ログイン<br>※ ログイン<br>※ ログイン<br>※ ログイン<br>※ ログイン<br>※ ログイン<br>※ ログイン<br>※ ログイン<br>※ ログイン<br>※ ログイン<br>※ ログイン<br>※ ログイン<br>※ 100<br>※ ログイン<br>※ 100<br>※ 100<br>※ 1 | ゆたり<br>Peskarmember-der 0<br>でままでする<br>住住まで<br>体験での<br>たままで<br>体験での<br>たままで<br>してままで<br>してままで<br>しままで<br>してままで<br>しままで<br>してままで<br>しままで<br>してままで<br>しままで<br>してままで<br>しままで<br>してままで<br>しままで<br>してままで<br>しままで<br>してままで<br>しままで<br>してままで<br>しままで<br>してままで<br>しままで<br>してままで<br>しままで<br>して<br>しままで<br>しままで<br>して<br>して<br>して<br>して<br>して<br>して<br>して<br>して<br>して<br>して |

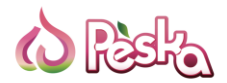

### 3. ユーザー認証

ユーザー認証及び二段階認証を完了すると、Peskaの全サービスをご利用いただけます。 ※全サービスとは入金・出金・資金移動(P2P)・外貨両替です。

|              | sko      |                              |                                                                                              | A contraction of             |
|--------------|----------|------------------------------|----------------------------------------------------------------------------------------------|------------------------------|
| (1) 🗖        | u        | 出金・貫金移動(P2P)・外資              | 時間をご利用しただくためには、ユーザー総理中国と二の開始組織の有効化力の要です。                                                     |                              |
|              |          | 完了後にPeskaの全サービス              | D.ご利用57可能となります。                                                                              |                              |
| the state    |          | 1-9-2340003 IRR              | strenet ro                                                                                   |                              |
| 9. 18518     | 12       |                              |                                                                                              |                              |
| ■ 23090      | NOR      | 、口座残高                        | ユーザー認証の申請 二段階認証を有効にする                                                                        | _                            |
| <b>4</b> 717 | 759>ト    | 口座番号:                        |                                                                                              |                              |
|              |          | 藏終更新時間 (Shanghai)            | 2024/08/23 11:18/29                                                                          | - 1                          |
|              |          | 通貨 利用可能<br>USD               | 1 强尚 未反映入血師                                                                                  |                              |
|              |          | Y9L                          |                                                                                              |                              |
|              |          | EUR                          |                                                                                              |                              |
|              |          | GBP<br>※半反映力3.金がある場合         | 11-14-1983 (3)パ島雄美長(約3) 多本に立て(二てくだ土)、                                                        |                              |
|              |          |                              | In a ser or an interaction constrained                                                       |                              |
|              |          | 、為替レート                       |                                                                                              |                              |
| _            |          | 表示通真                         |                                                                                              |                              |
|              |          |                              |                                                                                              |                              |
|              | し 環      | 境設定                          |                                                                                              | ✓変更                          |
| (2)          |          |                              |                                                                                              | _                            |
| $\smile$     | 表示言      | 言語: <b>日本語</b>               |                                                                                              |                              |
|              | 表示時      | 持問帯∶Asia                     | /Taipei                                                                                      |                              |
|              | 標準通      | ■貨表示 : <b>US</b>             | D                                                                                            |                              |
|              |          |                              |                                                                                              |                              |
|              |          |                              |                                                                                              |                              |
|              | - ユ      | ーザー詞                         | 忍言正                                                                                          | 申請                           |
|              | <u> </u> |                              |                                                                                              |                              |
|              |          |                              |                                                                                              |                              |
|              |          | 段階認言                         | Ē                                                                                            |                              |
|              |          | *XI'H WUA                    | L                                                                                            |                              |
|              | 二段階      | 書認証 <b>を</b> 有効              | にするには、下記のボタンをクリックしてください。                                                                     |                              |
|              | - 01     | nu = 7 = 7 = 5 = 7 = 5 = 7 = |                                                                                              |                              |
|              | -121     | /11 no n∐ '€ 75 X/1€         |                                                                                              |                              |
|              |          |                              |                                                                                              |                              |
|              |          |                              |                                                                                              |                              |
|              |          | $\sim$                       | ● ユーザー認証申請フォーム                                                                               |                              |
|              | (        | (3)                          | 確認書項                                                                                         |                              |
|              | · ·      |                              |                                                                                              |                              |
|              |          |                              | 盧輝手続きの別に、以下をご用版ください:<br>(1) 住所証明書類                                                           |                              |
|              |          |                              | (2)/Cスポート、または本人確認書類                                                                          |                              |
|              |          |                              | (3) カメラ付きデバイス                                                                                |                              |
|              |          |                              | 登録方法                                                                                         |                              |
|              |          |                              | 次の手続きを完了してください:                                                                              |                              |
|              |          |                              | (1) 現住所の登録                                                                                   |                              |
|              |          |                              | 氏名と現住所をご入力の上、住所証明書をご提出ください。                                                                  |                              |
|              |          |                              |                                                                                              | standing of the state of the |
|              |          |                              | ▲ 氏名・現任所(御道府県も自己)・発行年月日が確認してきる苦熱をと提出くたさい。上記3点か1代の国際に収まらない増出は、機動化に分け(ア                        | ックリロートしてくたさい。                |
|              |          |                              |                                                                                              |                              |
|              |          |                              | ▲ 副原の「特別なもの、モジークは上されたもの、スチルシのないものな女性できょされ。<br>▲ 小約機関・キも什会転機関が発行した要素に限りキオ (ショッグ・ガル酸銀作業施工可なす)) |                              |
|              |          |                              |                                                                                              |                              |
|              |          |                              |                                                                                              |                              |
|              |          |                              | (2) 本人確認<br>太人確認を行うため、外部ページに移動します。                                                           |                              |
|              |          |                              | 具体例) マイナンバーカード、パスポート、運転免許証など。                                                                |                              |
|              |          |                              | ©現在使用されているデバイスにカメラが付いている場合、「このデバイスで統行」をクリックしてください。                                           |                              |
|              |          |                              | 他のガメラ付き端末をご利用の場合、画面のORコードを読み取ってください。<br>②書類が発行された国をお選びください。                                  |                              |
|              |          |                              | ③承認に使用する書類をお選びください。                                                                          |                              |
|              |          |                              | ③写真撮影時の注意点を確認後、「続ける」をクリックしてください。                                                             |                              |
|              |          |                              | ③苦熱の与具を過飲みたは書類のアップロード。<br>◎そのままライブセルフィーをご撮影ください。事前に撮った写真をライブセルフィーで使用することができません。              |                              |
|              |          | - I                          |                                                                                              |                              |
|              |          |                              |                                                                                              |                              |

7

| 1 | - |   |
|---|---|---|
| 1 | Л | ١ |
| V | 4 | J |
| × | - | • |

### ●ユーザー認証申請フォーム

住所証明書類のアップロード 必要情報をご記入の上、住所証明をアップロードしてください。

氏名

名 (必須)

姓 **(**必須)

初めに必要情報を記入します。

生年月日

#### 現住所

国 (必須)

郵便番号 **(必須)** 

都道府県 <mark>(必須)</mark>

市町村 (必須)

詳細住所 (必須)

| 住所証明書のアップロード                                                                                                    |
|----------------------------------------------------------------------------------------------------|
| 人氏名・現住所(都道府県も含む)・発行年月日が確認できる書類をご提出ください。上記3点が1枚の画像に収まらない場合は、複数枚に分けてアップロードしてください。                                                                              |
| ▲ 受領可能な書類は発行から3か月以内もしくは有効期限内のもののみとなります。                                                                                                    |
| <u> </u> 画像が不鮮明なもの、モザイク加工されたもの、文字が読めないものは受領できません。                                                                                                    |
| <u> </u> 公的機関・または金融機関が発行した書類に限ります。(ショッピングの明細は受領不可です。)                                                                                                    |
| <u>へ</u> 本人確認書類と住所証明書類に同じ書類を提出することはできません。必ず2 種類の書類をご提出ください。                                                                                                  |
| <ul> <li>         ・ 書類は実物全体が確認できるようにご撮影ください。         ・ PDF、PNGまたはJPG形式でアップロードしてください。         ・ ファイルサイズは1つにつき4MBまでです。         ・         ・         ・</li></ul> |
| 住所証明書類1(必須) アップロード 次に住所証明書類をアップします。                                                                                                    |
| 住所証明書類 2 アップロード                                                                                                    |
| 住所証明書類3 アップロード                                                                                                    |

夹^

次に、本人確認をお願いい たします。 ※本人確認の手続きは 【iDenfy】というサイトで行 いますので、指示通りにお 進みください。

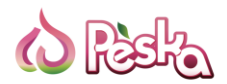

### 3. ユーザー認証

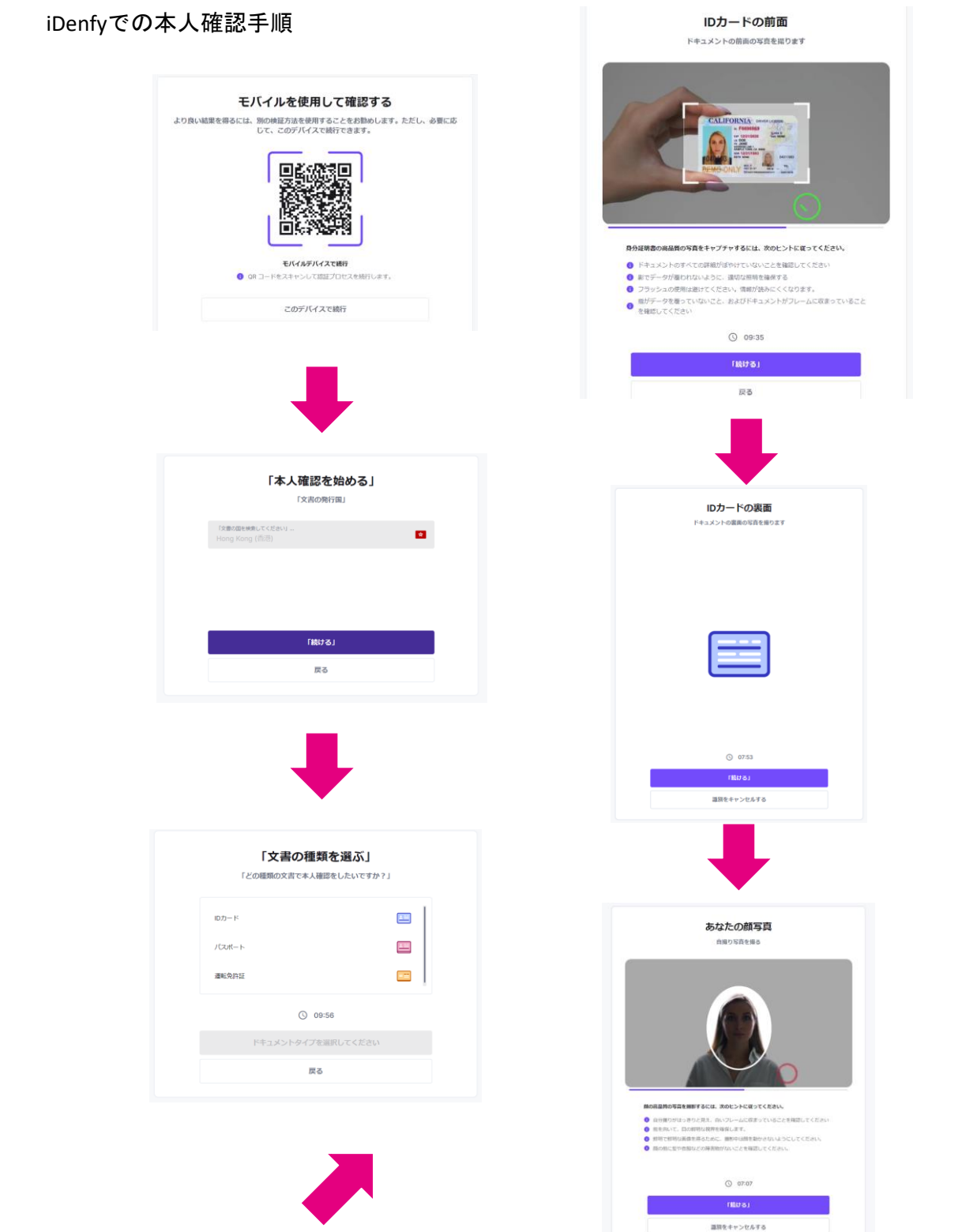

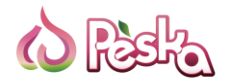

4. 二段階認証 (2FA)

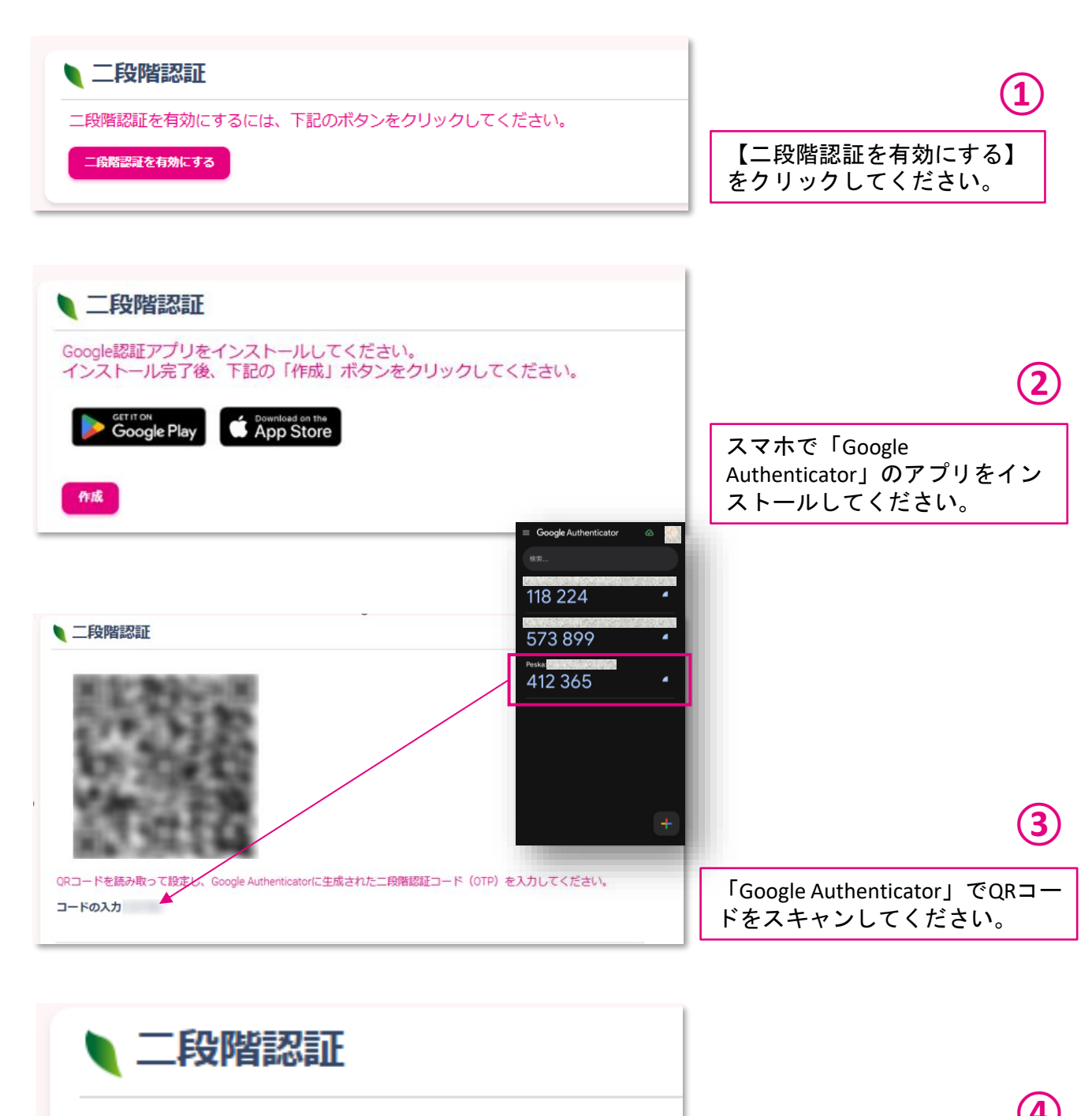

二段階認証は有効化済みです。

セットアップが完了しました。

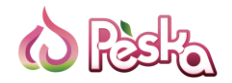

### ご入金の際、振込依頼人名欄に振込依頼人名(●)をご記入ください。 ご入金情報に問題なければ約0-1営業日でPeskaウォレットへ反映されます。

| A Diale  |                                                                                           | 1                        |
|----------|-------------------------------------------------------------------------------------------|--------------------------|
| () respa | ▲入金先銀行情報                                                                                  |                          |
| Тор      | Peskaウォレットへ、JPYでのご入金は下記の収納代行サービス宛てにお振込みください。                                              |                          |
|          | SWIFT - F                                                                                 |                          |
|          | 銀行名                                                                                       |                          |
| \$ USD   | 銀行コード                                                                                     |                          |
| ¥ JPY    | 支店名                                                                                       |                          |
|          | シロコード                                                                                     |                          |
| 当 出金     | 銀行口座名義                                                                                    |                          |
| 9、取引履歴   | 口座番号:                                                                                     |                          |
| 🎦 お問い合わせ |                                                                                           |                          |
| マイアカウント  | ● 振込依頼人名                                                                                  | <b>E</b> R               |
|          | 入金時、下記いずれかの登録名義を振込人名欄にこ入力ください。                                                            |                          |
|          |                                                                                           |                          |
|          | *通常、約0-1営業日でウォレットへ反映されます。                                                                 |                          |
|          | こ入金賃軽に誤りがあった際には入金反映が保留となりますので、                                                            |                          |
|          | しばらく経っても反映されない場合はカスタマーサポートまでご連絡ください。<br>たち、うふゆたっちとマローサポートはでつ連絡したが、低いたいたち、                 |                          |
|          | なお、ころ思い行でガスメーマンハードホビと思難的いたに、特別にあい<br>メール本文に以下の情報を記載していただくとスムーズに確認することができますので、ご協力お願いいたします。 |                          |
|          | ①ご登録名義:                                                                                   |                          |
|          | (2Peska口座番号):                                                                             |                          |
|          | 3. 潮达依赖人名:<br>④3. 金曰:                                                                     |                          |
|          | · · · · · · · · · · · · · · · · · · ·                                                     |                          |
|          | ⑥入金明細の添付                                                                                  |                          |
|          |                                                                                           |                          |
|          | #2024 Packa                                                                               | Home Private Policy Term |

※入金画面に表示された振込先口座へご都合の良い方法(銀行窓口、ATM、ネットバンキング等)でご入金ください。

※Peskaウォレットへの入金手数料は無料ですが、ご利用される銀行側での振り込み手数料はお客様負担となりますので予めご了承ください。

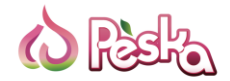

出金先銀行情報の登録・修正

出金申請後に、約0-2営業日でお客様の銀行口座へ反映されます。 なお、出金手数料は最低出金額の0.2%からとなります。

| 1 初めに                                                                                                    | こ出金先の銀                | 行情報をご登録ください。       |    | 4  | $\land$                               |
|----------------------------------------------------------------------------------------------------|-----------------------|--------------------|----|----|---------------------------------------|
| Peska<br>s TOP                                                                                                    | ↓ 出金<br>初めてご出金される場合は、 | 先に出金先銀行口座をご登録ください。 |    | 出金 | ····································· |
| <ul> <li></li></ul>                                                                                                    | 申請履歴<br>メ型中 キャンセル 完成  |                    |    |    |                                       |
| <ul> <li>         ・ク 外貨両替         ・</li> <li>         ・</li> <li>         ・</li> <!--</th--><td>取引ID</td><td>作成日時(Tokyo)</td><td>銀行</td><td>金額</td><td>:</td></ul> | 取引ID                  | 作成日時(Tokyo)        | 銀行 | 金額 | :                                     |

| 2      | 出金先の銀行情報を記入した後、【登録】を                                                                                  | 押してください。  |                   |
|--------|----------------------------------------------------------------------------------------------------|-----------|-------------------|
| し田     | 金先銀行情報の登録・修正                                                                                          |           |                   |
| 出金先    | <b></b> 長行所在国                                                                                         |           |                   |
| • JAPA | N ~                                                                                                   |           |                   |
| 出金可    | 能通貨                                                                                                   |           |                   |
| JPY    |                                                                                                    |           |                   |
| SWIFT  | й—с                                                                                                   |           |                   |
| 銀行コ    | -۴                                                                                                    |           |                   |
| 3      | 登録が完了後、出金申請が可能になります。                                                                                  |           | 申請                |
| し田田    |                                                                                                    | the       | 金申請 出金先銀行情報の登録・修正 |
| 1 申請   | 履歷                                                                                                    |           |                   |
| 规理中    | 第2<br>第2<br>第2<br>月<br>10<br>月<br>10<br>月<br>10<br>月<br>10<br>月<br>10<br>月<br>10<br>月<br>10<br>月<br>1 |           |                   |
| 取引ID   | 作成日時(Tokyo)                                                                                           | 銀行     金額 | *                 |

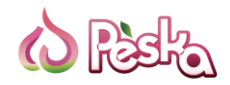

| <ul> <li>□座元</li> <li>□座元</li> </ul>                                                                                  | ~                                                                                                    | 【出金元口座】と【出金先銀行<br>口座】をご選択ください                                                       |
|----------------------------------------------------------------------------------------------------|----------------------------------------------------------------------------------------------------|-------------------------------------------------------------------------------------|
| 次に、通貨及び出金金額をご記<br>入ください。                                                                                              | 出金元口座         出金元印座         出金先銀行口座         送金通貨を選択してください         出金額()         ※最低出金手数料(は¥880です。<br>手数料の確認はごちらから。 | 5<br>×                                                                              |
| 確認         口座元:         出金先銀行:         出金額:         出金内容         換算額:         手数料:         合計金額:             二段階認証コード |                                                                                                    | 出金申請の内容をお確かめの上、<br>【申請】を押してください。<br>※Google Authenticatorで生成した<br>ニ段階認証コードをご記入ください。 |
| 6桁のコードを入力してください                                                                                                    | _                                                                                                    | 13                                                                                  |

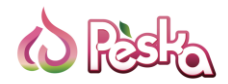

## 7. 資金移動(P2P)

Peskaユーザー間での資金移動(P2P)は即時に反映されます。 なお、手数料は資金移動額の0.5%となります。

| Pesta<br>= 100  | 資金移               | 動(P2P)             |             | itaiB4(P2P)                              | 申請     |
|-----------------|-------------------|--------------------|-------------|------------------------------------------|--------|
| <b>64</b> 入金    | 為替レートの            | 確認は <u>こちら</u> から。 |             |                                          |        |
| 市出金             | ● 申請履             | 歴                  |             |                                          |        |
| ■ 資金移動(P2P)     | 取引ID              |                    | 申請日 (UTC)   | то <b>1</b> 🟦                            |        |
| 為替レー            | トの確認は <u>こち</u>   | <u>5</u> から。       |             | 資金移動(P2P)申請                              |        |
|                 |                   |                    |             | 資金移動(P2P)                                |        |
| ▶ 為替            | レート               |                    |             | 表示通貨                                     | •<br>• |
| 表示通貨            |                   |                    |             | メールアドレスでコーザー友倫索                          |        |
| USD             | ~                 |                    |             |                                          |        |
| 最終更新            | 時間                |                    |             |                                          | _      |
| 通貨              | 買い                | 売り                 | ,           | 資金移動(P2P)額                               |        |
| USD             | 1                 | 1                  |             | (最大 )                                    |        |
| JPY             | 144.430           | 141.570            |             | メッセージ                                    |        |
| EUR             | 0.89198           | 0.91000            |             |                                          | _      |
| GBP             | 0.75580           | 0.77106            |             | 確認                                       |        |
|                 | ※変動               | します                |             |                                          |        |
| ※【こちら<br>レートを事  | っ】から資金和<br>前にご確認し | 多動における<br>いただけます   | る現時点の<br>t。 | ※ ユーザー間の資金移動は、Peskal<br>登録のあるお客様のみとなります。 | -ご     |
| ※ 表示時間<br>から変更す | 間は【マイア<br>⁻ることが可能 | カウント><br>能です。      | 環境設定】       |                                          | 1./    |

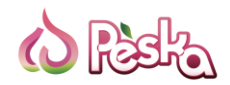

### 8. 外貨両替

ロ座内の外貨両替は即時に反映されます。 なお、手数料は無料です。

| Pesta         | ▲ 外貨両替                   |        |       |                                                                                                    |              |               |               |               |                              |            |  |
|---------------|--------------------------|--------|-------|----------------------------------------------------------------------------------------------------|--------------|---------------|---------------|---------------|------------------------------|------------|--|
| 📰 Тор         | 為皆レートの確認はごちらから。          |        |       |                                                                                                    |              |               |               |               |                              |            |  |
| <b>经</b> 入金 ~ | ・申請履歴                    |        |       |                                                                                                    |              |               |               |               |                              |            |  |
| <b>也</b> 出金   | melin                    | 由法日時/江 | akua) | Toral late of the second second secon |              |               |               |               |                              | 1 1        |  |
| ➡ 資金移動(P2P)   | AXIO                     | mm04(1 | экуо) |                                                                                                    | 42/51200 [04 |               | Call first    | 両替申           | 請                            |            |  |
| ④ 外資両替        |                          |        |       |                                                                                                    |              |               |               |               |                              |            |  |
|               |                          |        |       | 5                                                                                                    | <b>外貨両</b> 替 | <b>Š</b>      |               |               |                              |            |  |
|               |                          |        |       | 両替                                                                                                    | 「元通貨を対       | 選択            |               |               |                              |            |  |
| 為替レー          | 為替レートの確認は <u>こちら</u> から。 |        |       |                                                                                                    | )(残高         | )             |               | ~             |                              |            |  |
|               |                          |        |       | 両替先通貨を選択                                                                                                    |              |               |               |               |                              |            |  |
| ● 為替          | レート                      |        |       |                                                                                                    |              |               |               | ~             |                              |            |  |
| 表示通貨          | 表示通貨                     |        |       |                                                                                                    | 両替レート        |               |               |               |                              |            |  |
| USD           | ~                        |        |       | L≣                                                                                                    |              | (十关支)         | ートです          | 宇腐の           |                              |            |  |
| 是效再新時間        |                          |        |       | 上記のレートは参考レートです。 美除の<br>為替レートとの間に相違が生じる場合が                                                                                                    |              |               |               |               |                              |            |  |
| 取耐丈利时         | 161                      |        |       | ごさ                                                                                                    | ざいます。        | ご了承くた         | ぎさい。          | 75            |                              |            |  |
| 通貨            | 買い                       | 売り     |       | 両替                                                                                                    | 額(最大 \$      | \$)           |               |               |                              |            |  |
| USD           | 1                        | 1      |       | \$                                                                                                    |              |               |               |               |                              | (2)        |  |
| JPY           | 144.430 14               | 1.570  |       | _                                                                                                    |              |               |               |               |                              |            |  |
| EUR           | 0.89198 0.               | 91000  |       | 選                                                                                                    | <b>択</b>     | ※ 処理が<br>が採用さ | 「実行され<br>れますの | 1た時点<br>)で、参! | でのレ-<br>原レート                 | ート<br>〜と相  |  |
| GBP           | 0.75580 0.               | 77106  |       |                                                                                                    |              | 違が生じ<br>空いた場  | る場合か<br>合には特  | ござい<br>にご注意   | ます。<br>聞<br>ま<br>す<br>。<br>問 | 時間が<br>Sい。 |  |
|               | ※変動しる                    | ます     | _     |                                                                                                    |              |               |               |               |                              |            |  |

※【こちら】から外貨両替における現時点のレートを事前にご確認いただけます。

※表示時間は【マイアカウント>環境設定】から変更することが可能です。

15